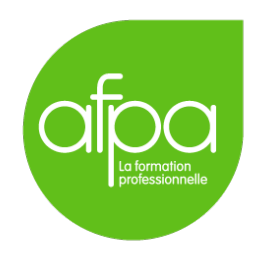

# Mise en place d'un serveur LDAP avec OpenLDAP sous Linux Superviseur : Patrice Krzanik

Tunui Franken

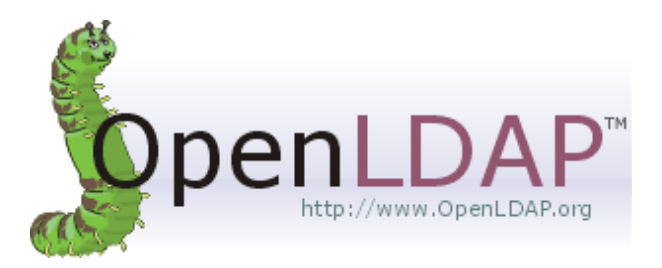

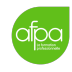

# Table des matières

| 1        | But de la manœuvre                                                                                                    | 3                            |  |  |  |
|----------|----------------------------------------------------------------------------------------------------|------------------------------|--|--|--|
| <b>2</b> | Prérequis<br>Schéma LDAP                                                                                                    |                              |  |  |  |
| 3        |                                                                                                    |                              |  |  |  |
| 4        | Configuration des serveurs DNS4.1Installation de BIND                                                                                                    | <b>5</b><br>5<br>6<br>6<br>7 |  |  |  |
| 5        | Configuration des serveurs LDAP         5.1       Installation         5.2       Ajout de premières entrées dans l'annuaire         5.3       Vérification de la communication entre les deux servers | <b>8</b><br>8<br>9<br>10     |  |  |  |
| 6        | Configuration de la réplication entre les contrôleurs de domaine                                                                                                    | 12                           |  |  |  |
| 7        | Ajout des clients au domaine LDAP                                                                                                    | 13                           |  |  |  |
| 8        | Sources                                                                                                    | 14                           |  |  |  |

### 1 But de la manœuvre

Nous aurons deux serveurs LDAP pour la redondance et deux clients faisant partie du domaine.

Quand on ajoute un client Windows à un domaine, il va chercher un contrôleur de domaine Active Directory. Nos serveurs LDAP ne sont pas contrôleurs de domaine Active Directory.

Pour gérer l'authentification du client Windows en utilisant LDAP, nous utiliserons pGina (http://pgina.org/).

# 2 Prérequis

 $\bigcirc$ 

Conformément au but de la manœuvre (voir ??), nous allons utiliser plusieurs VM :

- Deux VM pour faire les serveurs LDAP, contenant une installation simple mais fonctionnelle de Debian 10 (Buster).
- Deux VM pour faire les clients. Nous allons utiliser une VM sous Windows XP et une VM sous Xubuntu 20.04 (pour la légèreté).

On donne à toutes les machines une configuration réseau par pont.

On ne va pas couvrir l'installation des VM à proprement parler, mais nous configurons les machines de la façon suivante :

|                          | Serveur Debian 1                           | Serveur Debian 2 |  |
|--------------------------|--------------------------------------------|------------------|--|
| RAM                      | 1 Go                                       | 1 Go             |  |
| Disque dur               | 8 Go                                       | 8 Go             |  |
| Nom de l'ordinateur      | debian-server-1                            | debian-server-2  |  |
| Domaine                  | afpa.fr                                    | afpa.fr          |  |
| Mot de passe root        | afpa                                       | afpa             |  |
| Utilisateur              | Tunui Franken                              | Tunui Franken    |  |
| Identifiant              | administrateur                             | administrateur   |  |
| Mot de passe utilisateur | afpa                                       | afpa             |  |
| Adresse IP               | 192.168.0.11/24                            | 192.168.0.12/24  |  |
| Passerelle               | 192.168.0.1                                | 192.168.0.1      |  |
| DNS                      | ceux du FAI, que l'on va changer plus tard |                  |  |

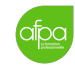

|                          | Client Xubuntu | Client Windows XP |
|--------------------------|----------------|-------------------|
| RAM                      | 1 Go           | 512 Mo            |
| Disque dur               | 10 Go          | 10 Go             |
| Nom de l'ordinateur      | xubuntu-client | win-xp-client     |
| Domaine                  | afpa.fr        | afpa.fr           |
| Mot de passe root        | afpa           | afpa              |
| Utilisateur              | Tunui Franken  | Tunui Franken     |
| Identifiant              | tunui-franken  | Tunui Franken     |
| Mot de passe utilisateur | afpa           | N/A               |
| Adresse IP               | 192.168.0.9/24 | 192.168.0.10/24   |
| Passerelle               | 192.168.0.1    | 192.168.0.1       |
| DNS primaire             | 192.168.0.11   | 192.168.0.11      |
| DNS secondaire           | 192.168.0.12   | 192.168.0.12      |

# 3 Schéma LDAP

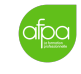

### 4 Configuration des serveurs DNS

On va commencer par installer un serveur DNS sur chacune des deux machines.

De manière assez logique, debian-server-1 servira de serveur DNS principal et debian-server-2 de DNS secondaire.

Nous allons utiliser BIND.

### 4.1 Installation de BIND

Tout d'abord, on installe BIND sur chaque machine :

# apt install bind9

### 4.2 Configuration du serveur principal

On édite le fichier /etc/bind/named.conf.local pour déclarer notre zone :

```
zone "afpa.fr" {
   type master;
   file "/etc/bind/db.afpa.fr";
   allow-transfer { 192.168.0.12; };
};
```

On vérifie la syntaxe avec named-checkconf /etc/bind/named.conf.local.

Puis on configure la zone. On commence par créer le fichier nécessaire :

```
# cp /etc/bind/db.local /etc/bind/db.afpa.fr
```

Puis on édite /etc/bind/db.afpa.fr de la façon suivante :

```
$TTL
       604800
$ORIGIN afpa.fr.
                                          SOA
                                  IN
                                                 debian-server-1.afpa.fr. admin.
   afpa.fr. (
                                                           2 ; Serial
                                                        3600 ; Refresh
                                                        3000 ; Retry
                                                     2419200 ; Expire
                                                      604800 ; Negative Cache TTL
                                                 )
;
0
                                  IN
                                          NS
                                                 debian-server-1.afpa.fr.
0
                                  IN
                                          NS
                                                 debian-server-2
                                                 192.168.0.11
debian-server-1
                                  IN
                                          А
debian-server-2
                                  IN
                                          А
                                                 192.168.0.12
_ldap._tcp.afpa.fr.
                                  IN
                                          SRV 10 0 389 debian-server-1.afpa.fr.
```

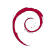

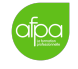

version 0.1

| _ldaptcp.dcmsdcs.afpa.fr. | IN | SRV 10 0 389 debian-server-1.afpa.fr. |
|---------------------------|----|---------------------------------------|
| _ldaptcp.afpa.fr.         | IN | SRV 20 0 389 debian-server-2.afpa.fr. |
| _ldaptcp.dcmsdcs.afpa.fr. | IN | SRV 20 0 389 debian-server-2.afpa.fr. |

On vérifie la syntaxe avec named-checkzone afpa.fr /etc/bind/bd.afpa.fr.

On peut maintenant redémarrer BIND :

# systemctl restart bind9

#### 4.3 Configuration du serveur secondaire

Comme précédemment, on édite le fichier /etc/bind/named.conf.local pour déclarer notre zone.

```
zone "afpa.fr" {
   type slave;
   file "/var/cache/bind/db.afpa.fr";
   masters { 192.168.0.11; };
};
```

On vérifie la syntaxe avec named-checkconf /etc/bind/named.conf.local.

Ne pas oublier de redémarrer BIND :

# systemctl restart bind9

C'est tout, puisque c'est le master qui met à jour le slave.

#### 4.4 Ajout de la résolution inverse

Dans le fichier /etc/bind/named.conf.local modifié plus tôt, il faut ajouter la zone inverse :

```
zone "0.168.192.in-addr.arpa." {
    type master;
    file "/etc/bind/db.192.168.0";
};
```

On crée le fichier de zone correspondant (db.192.168.0) :

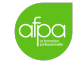

|    |    |     | ,                        |
|----|----|-----|--------------------------|
| ;  |    |     |                          |
| 0  | IN | NS  | debian-server-1.afpa.fr. |
| 0  | IN | NS  | debian-server-2.afpa.fr. |
| 11 | IN | PTR | debian-server-1.afpa.fr. |
| 12 | IN | PTR | debian-server-2.afpa.fr. |

)

Et on redémarre le serveur :

# systemctl restart bind9

### 4.5 Changement de l'adresse du resolver

Maintenant que le DNS est configuré sur nos deux serveurs, il faut que leur fichier /etc/resolv.conf contienne la bonne entrée pour interroger le bon serveur DNS, en l'occurrence soi-même :

nameserver 127.0.0.1

Pour vérifier le bon fonctionnement, sur chaque machine on utilise la commande suivante :

\$ host -t NS afpa.fr

On vérifie également que notre DNS sait interroger les serveurs racines :

#### \$ host debian.org

 $\bigcirc$ 

Il est à noter que nous éditons le fichier /etc/resolv.conf à la main parce que notre installation Debian n'utilise pas de gestionnaire de connexion. Si on utilise NetworkManager par exemple, le fichier /etc/resolv.conf sera écrasé. Il vaut mieux désactiver les outils comme NetworkManager ou resolvconf.

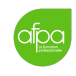

### 5 Configuration des serveurs LDAP

### 5.1 Installation

Il faut tout d'abord installer le serveur LDAP. Sur Debian il s'agit du paquet slapd. On va lui ajouter ldap-utils, un paquet utilisé pour configurer slapd et les dossiers.

#### # apt install slapd ldap-utils

Pendant l'installation on nous demande un mot de passe pour l'administrateur de l'annuaire LDAP. On va utiliser afpa.

On peut d'ores et déjà interagir avec l'annuaire LDAP. Par défaut, il a été préconfiguré avec le nom de domaine de notre DNS (qu'on a défini sur afpa.fr).

#### # ldapsearch -x -b "dc=afpa,dc=fr"

On peut se connecter en tant qu'administrateur en utilisant le mot de passe défini pendant l'installation :

#### # ldapsearch -x -D "cn=admin,dc=afpa,dc=fr" -W -b "dc=afpa,dc=fr"

- -x utilise l'authentification simple.
- -D utilise le Distinguished Name (DN) pour établir une connexion.
- -W permet de ne pas fournir le mot de passe dans la commande.
- -b utilise une base différente de celle par défaut pour la recherche.

On va maintenant finir la configuration :

#### # dpkg-reconfigure slapd

Et on répond aux questions :

| <br>Voulez-vous omettre la configuration d'OpenLDAP ?               |
|---------------------------------------------------------------------|
| $\rightarrow Non$                                                   |
| <br>Nom de domaine :                                                |
| ightarrow afpa.fr                                                   |
| <br>Nom d'entité (« organization ») :                               |
| ightarrow afpa                                                      |
| <br>Mot de passe de l'administrateur :                              |
| ightarrow afpa                                                      |
| <br>Module de base de données à utiliser :                          |
| ightarrow MDB                                                       |
| <br>Faut-il supprimer la base de données lors de la purge du paquet |
| $\rightarrow Non$                                                   |
| <br>Faut-il déplacer l'ancienne base de données ?                   |
| $\rightarrow$ Oui                                                   |
|                                                                     |

Pour éviter de devoir spécifier la base à chaque fois, on va modifier le fichier /etc/ldap/ldap.conf. On décommente les lignes commençant par BASE et URI et on

?

ajuste leur valeur :

```
BASE dc=apfa,dc=fr
URI ldap://localhost:389
```

On teste pour voir si ça marche :

# systemctl restart slapd
# ldapsearch -x

Ne pas oublier de faire les mêmes étapes sur debian-server-2.

### 5.2 Ajout de premières entrées dans l'annuaire

Nous allons plus tard configurer la réplication entre les deux serveurs. Il ne faut donc faire ces étapes que sur la machine principale, debian-server-1.

Pour ajouter une entrée dans l'annuaire, deux étapes :

- 1. créer un fichier LDIF
- 2. utiliser la commande ldapadd

On crée donc un fichier qu'on va appeler tunuifranken.ldif avec le contenu suivant :

```
dn: ou=groups,dc=afpa,dc=fr
objectclass: top
objectclass: organizationalUnit
ou: groups
description: OU pour les groupes
dn: ou=users,dc=afpa,dc=fr
objectclass: top
objectclass: organizationalUnit
ou: users
description: OU pour les utilisateurs de l'Afpa
dn: cn=admin,ou=groups,dc=afpa,dc=fr
objectclass: top
objectclass: posixGroup
gidNumber: 500
cn: admin
dn: cn=guest,ou=groups,dc=afpa,dc=fr
objectclass: top
objectclass: posixGroup
gidNumber: 501
cn: guest
```

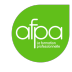

```
dn: cn=Tunui Franken Admin,ou=users,dc=afpa,dc=fr
objectclass: top
objectclass: posixAccount
objectclass: inetOrgPerson
userPassword: afpaadmin
gidNumber: 500
uidNumber: 1000
userID: tfadmin
homeDirectory: /home/users/tfadmin
loginShell: /bin/sh
givenName: TF Admin
sn: Franken
cn: Tunui Franken Admin
dn: cn=Tunui Franken User,ou=users,dc=afpa,dc=fr
objectclass: top
objectclass: posixAccount
objectclass: inetOrgPerson
userPassword: afpauser
gidNumber: 501
uidNumber: 1001
userID: tfuser
homeDirectory: /home/users/tfuser
loginShell: /bin/sh
givenName: TF User
sn: Franken
cn: Tunui Franken User
```

Ce fichier déclare d'abord deux nouvelles OU à créer, puis deux groupes admin et guest dans l'OU groups, et enfin les utilisateurs Tunui Franken Admin et Tunui Franken User faisant partie chacun d'un groupe.

On ajoute maintenant les entrées de ce fichier dans l'annuaire :

# ldapadd -x -D "cn=admin,dc=afpa,dc=fr" -W -f tunuifranken.ldif

Pour vérifier que les entrées ont bien été ajoutées :

```
# ldapsearch -x
```

 $\bigcirc$ 

### 5.3 Vérification de la communication entre les deux servers

Nous avons maintenant configuré **slapd** sur nos deux serveurs et nous avons ajouté deux entrées à notre serveur **debian-server-1**.

Nous allons maintenant nous assurer que la communication entre les serveurs sous LDAP marche correctement :

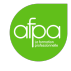

Depuis debian-server-1 :

```
# ldapsearch -x -H ldap://debian-server-2.afpa.fr -D cn=admin,dc=afpa,dc=fr -W
```

Depuis debian-server-2 :

# ldapsearch -x -H ldap://debian-server-1.afpa.fr -D cn=admin,dc=afpa,dc=fr -W

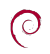

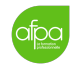

6 Configuration de la réplication entre les contrôleurs de domaine

# 7 Ajout des clients au domaine LDAP

La première chose à faire est de s'assurer que les clients ont comme configuration DNS les adresses IP de nos deux serveurs. Une fois cette vérification faite, on peut ajouter les clients au domaine LDAP.

- Pour Windows XP :
- Pour Xubuntu :

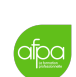

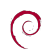

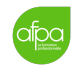

### 8 Sources

https://openclassrooms.com/fr/courses/857447-apprenez-le-fonctionnementdes-reseaux-tcp-ip/857163-le-service-dns https://ldap.com/dns-srv-records-for-ldap/ https://wiki.archlinux.org/index.php/OpenLDAP https://wiki.debian.org/LDAP/OpenLDAPSetup https://www.openldap.org/doc/admin24/quickstart.html https://www.openldap.org/doc/admin24/config.html https://wiki.samba.org/index.php/Samba\_&\_LDAP https://wiki.samba.org/index.php/Samba\_&\_LDAP